Atualizado em: 29/07/2021

## **GUIA DO USÚARIO** Gerar relatório de produtos com estoque infinito

**MAGIS5** 

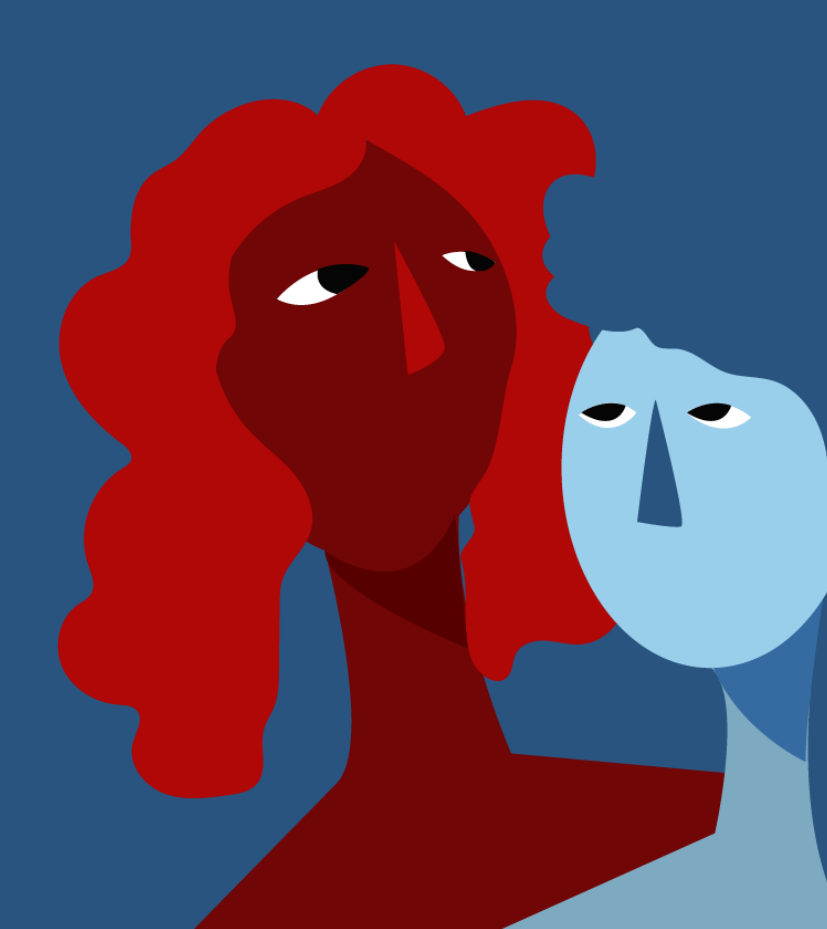

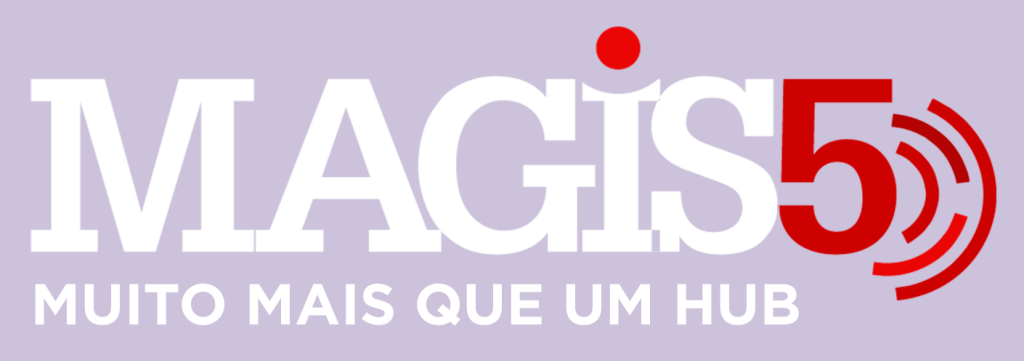

## Gerencie vários CNPJs

Automatize sua expedição para escalar vendas

**Integre** sua loja aos principais **marketplaces** do Brasil

Crie **kit de anúncios** para aumentar seu **ticket médio** 

Automatize a impressão de notas fiscais e etiquetas Bem-vindo(a) ao Magis5, a partir de agora você conta com um plataforma que irá automatizar seu negócio!

Nesse manual iremos aprender como gerar relatório de produtos com estoque infinito

Lembre-se que nossa equipe de suporte está disponível para auxiliar em qualquer eventual dificuldade que possa vir a ter! Para contatar nossa equipe basta acessar sua conta Magis5 e clicar no icone que se encontra no canto inferior direito da sua tela, assim você será conectado com um de nossos analistas.

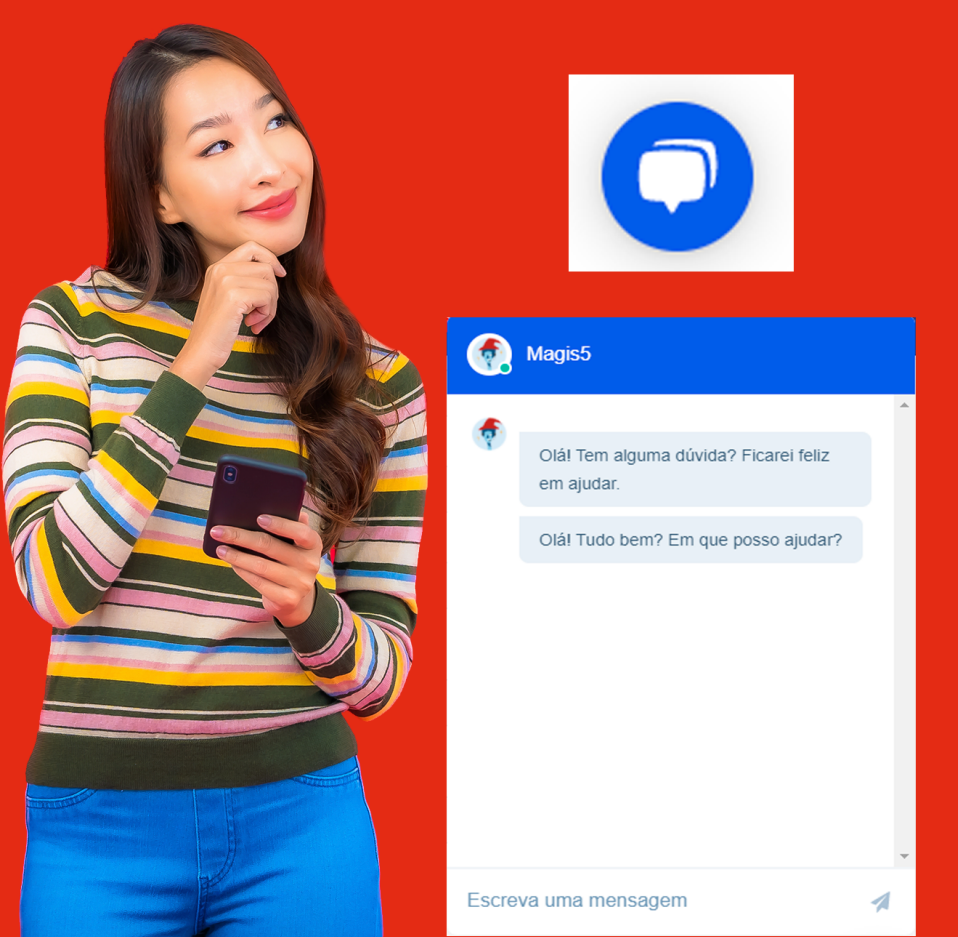

## Gerar relatório de produtos com estoque infinito

Nesse manual iremos aprender como gerar relatório dos produtos com estoque infinito.

Muitos sellers utilizam a opção de estoque infinito, sabendo disso o Magis5 criou um sistema exclusivo de relatório para acompanhamento de quais produtos se encontram assim, veja o passo a passo:

**1** - Acesse: Produtos -> Relatórios -> Produtos com estoque infinito

| 🕅 🐨 🛞 Prestutuse - Reistatrisse - Produtese com-entroque infensio |       |                                                             |                                           |                          |        |
|-------------------------------------------------------------------|-------|-------------------------------------------------------------|-------------------------------------------|--------------------------|--------|
| Produtos com estoque infinito                                     |       |                                                             |                                           |                          |        |
| Farmondo/Cathlege                                                 |       | 911                                                         | Tipo elo produto:                         |                          |        |
| Selectore                                                         | ÷     | 540:                                                        | Selectore                                 |                          | ~      |
| Estoque infinito Maior que:                                       |       | Titulo de produte:                                          |                                           |                          |        |
| 0                                                                 |       | Thuis do produto:                                           |                                           |                          |        |
| P Buscor                                                          |       |                                                             |                                           |                          |        |
| Atemptet<br>Os relatórios são exportados automaticamente para     | cró 🖬 | 160 regiletres, opós esse número o Trit de download do reid | brio ficorà disponivel em <b>Config</b> e | uniglies + Downloads + R | dation |

 2 - Caso prefira, você pode filtrar por opções como: fornecedor, SKU, tipo de produto, entre outros, caso prefira fazer uma busca geral, basta deixar esse campo em branco e clicar no botão "buscar".

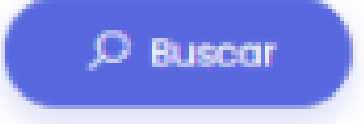

3 - Logo após irá aparecer uma listagem dos produtos que se encontram nessa condição, para fazer o download do relatório basta clicar na opção:

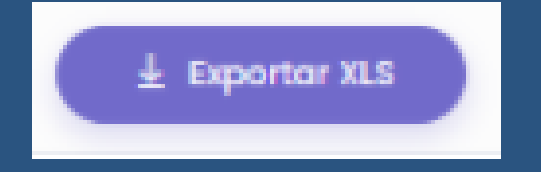